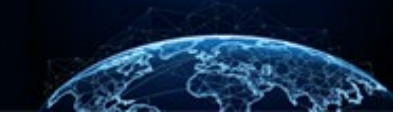

## AUTHORIZE A CASE REQUEST

## TABLE OF CONTENTS

AUTHORIZE A CASE REQUEST...... Error! Bookmark not defined. AUTHORIZE: HOW TO REASSIGN A TASK FROM TASK MANAGEMENT ... Error! Bookmark not defined. AUTHORIZE: HOW TO AUTHORIZE THE CASE SUBMISSION DETAILS ..... Error! Bookmark not defined. AUTHORIZE: CONTINUOUS VETTING ENROLLMENT FOR DOD ORGANIZATIONS Error! Bookmark not defined. AUTHORIZE: RETURN TO REVIEWER...... Error! Bookmark not defined.

Purpose: To demonstrate how to search, reassign and authorize a case from Task Management. As well as CV enrollment and how case can be returned to a Reviewer.

## AUTHORIZE A CASE REQUEST

The Authorization workflow allows users with the Authorizer user role to review the case details, review and input or confirm **Financial Details**, and take authorization action on cases.

The **Financial Details** tab may have been populated during the **Review** phase by the **Reviewer** if the **Reviewer** also has the **Authorizer** role. If not, the user will have to search for, reassign, and take action on the task.

How to Search for a Task from Task Management

|     | National Background Inve | stigation Servi | ces                 |                |              |                              |       |                         |         |         |   |                      |   |           | Searc | h Subject by      | ssn 🔍 🦨                     | S) DV         |
|-----|--------------------------|-----------------|---------------------|----------------|--------------|------------------------------|-------|-------------------------|---------|---------|---|----------------------|---|-----------|-------|-------------------|-----------------------------|---------------|
| 0   | Dashboard                | Task M          | anagement           |                |              |                              |       |                         |         |         |   |                      |   |           |       |                   | Actions                     | $\overline{}$ |
| E.  | Task Management          |                 |                     |                |              |                              |       |                         |         |         |   |                      |   |           |       |                   | L                           |               |
| Ö   | Visit Management         | My Work         | My Outstanding Work | My Team's Work | My Organ     | nization's Work              | My Or | ganization's Outstandii | ng Work | History | 1 |                      |   |           |       |                   |                             |               |
|     | Subject Management       | My V            | Vork                |                |              |                              |       |                         |         |         |   |                      |   |           |       |                   |                             |               |
|     | Org Management           | Searc           | th My Work          |                |              |                              |       |                         |         |         |   |                      |   |           |       |                   |                             |               |
| D   | Order Form Library       |                 |                     |                |              |                              |       |                         |         |         |   |                      |   |           | Table | <u>Settings</u> ∨ | Table View $\smallsetminus$ |               |
| 态   | System Settings          | Task I          | ID                  | Case Type      | <u>₹</u> Sta | atus                         | Ŧ     | Task Age (days)         | Urger   | ncy     | Ŧ | Task Assignment Date | 7 | Last Name | Ŧ     | Priority          | ₹                           |               |
|     | -)                       | MI-4E           | -DCSA-74            |                | Va           | alidating                    |       | 27                      |         |         |   | 12/22/21             |   |           |       |                   |                             |               |
| oti | Reports                  | 21356           | 5JOEB1211040        |                | Aw<br>Su     | vaiting Subject<br>Jbmission |       | 27                      |         |         |   | 1/6/22               |   | Joe       |       |                   |                             |               |
|     | Error Management         | 22017           | 7GREE1115249        |                | Aw<br>Su     | waiting Subject<br>ubmission |       | 1                       |         |         |   | 1/17/22              |   | Greene    |       |                   |                             |               |
|     |                          | MI-DO           | DD-DSM1-6           |                | Pri          | ocessing                     |       | 1                       |         |         |   | 1/17/22              |   |           |       |                   |                             |               |
|     |                          |                 |                     |                |              |                              |       |                         |         |         |   |                      |   |           |       |                   |                             |               |
|     |                          |                 |                     |                |              |                              |       |                         |         |         |   |                      |   |           |       |                   |                             |               |
|     |                          |                 |                     |                |              |                              |       |                         |         |         |   |                      |   |           |       |                   |                             |               |
|     |                          |                 |                     |                |              |                              |       |                         |         |         |   |                      |   |           |       |                   |                             |               |
|     |                          |                 |                     |                |              |                              |       |                         |         |         |   |                      |   |           |       |                   |                             |               |
|     |                          |                 |                     |                |              |                              |       |                         |         |         |   |                      |   |           |       |                   |                             |               |
|     |                          |                 |                     |                |              |                              |       |                         |         |         |   |                      |   |           |       |                   |                             |               |

1. From the Left Navigation Menu, select Task Management.

2. The tabs available to the user are dependent on the user roles granted within the system. Search for assigned tasks under **My Work** tab and unassigned tasks under **My Organization's Work** tab.

| Rational Background Inve             | stigation Services          |                                                                                                    |                                |                    |               |                          |               | Search Subject by S | isn 🔍 🕂 📴            |
|--------------------------------------|-----------------------------|----------------------------------------------------------------------------------------------------|--------------------------------|--------------------|---------------|--------------------------|---------------|---------------------|----------------------|
| ② Dashboard                          | Task Management             |                                                                                                    |                                |                    |               |                          |               |                     | Actions $\checkmark$ |
| Task Management                      |                             |                                                                                                    |                                |                    |               |                          |               |                     |                      |
| 🗁 Visit Management                   | My Work My Outstanding Work | My Work My Outstanding Work My Team's Work My Organization's Work My Organization's Outstanding Work History |                                |                    |               |                          |               |                     |                      |
| Subject Management                   | My Work                     |                                                                                                    |                                |                    |               |                          |               |                     | _                    |
| 人 Org Management                     | Search My Work              |                                                                                                    |                                |                    |               |                          |               |                     | _                    |
| Order Form Library                   |                             |                                                                                                    |                                |                    |               |                          |               | Table Settings ~    | Table View 🗸         |
|                                      | Task ID                     | Case Type                                                                                                    | Status                         | \Xi Task Age (days | ) \Xi Urgency | \Xi Task Assignment Date | \Xi Last Name | Priority            | 17                   |
|                                      | MI-4E-DCSA-74               |                                                                                                    | Validating                     | 27                 |               | 12/22/21                 |               |                     |                      |
| 01 Reports                           | 21356JOEB1211040            |                                                                                                    | Awaiting Subject<br>Submission | 27                 |               | 1/6/22                   | Joe           |                     |                      |
| <ol> <li>Error Management</li> </ol> | 22017GREE1115249            |                                                                                                    | Awaiting Subject<br>Submission | 1                  |               | 1/17/22                  | Greene        |                     |                      |
|                                      | MI-DOD-DSM1-6               |                                                                                                    | Processing                     | 1                  |               | 1/17/22                  |               |                     |                      |
|                                      |                             |                                                                                                    |                                |                    |               |                          |               |                     |                      |
|                                      |                             |                                                                                                    |                                |                    |               |                          |               |                     |                      |
|                                      |                             |                                                                                                    |                                |                    |               |                          |               |                     |                      |
|                                      |                             |                                                                                                    |                                |                    |               |                          |               |                     |                      |
|                                      |                             |                                                                                                    |                                |                    |               |                          |               |                     |                      |
|                                      |                             |                                                                                                    |                                |                    |               |                          |               |                     |                      |
|                                      |                             |                                                                                                    |                                | 100 1              |               |                          |               |                     |                      |

- 3. Type the subject's last name or SSN in the **Search** text field box.
- 4. Select the **Magnifying glass** to execute the search.

| National Background Inve                                                                                                    | estigation Services                        |                        |                                |                 |                      | Search Subject by SSN 🔍 🗘 🕅                                       |
|----------------------------------------------------------------------------------------------------|--------------------------------------------|------------------------|--------------------------------|-----------------|----------------------|-------------------------------------------------------------------|
| Ø Dashboard                                                                                                    | Task Management                            |                        |                                |                 |                      | Actions V                                                         |
| Task Management                                                                                                    |                                            |                        |                                |                 |                      | Reassign Tasks                                                    |
| 📅 Visit Management                                                                                                    | My Work My Outstanding Work My Team's Work | My Organization's Worl | k My Organization's Outstandin | g Work History  |                      |                                                                   |
| Subject Management                                                                                                    | My Organization's Work                     |                        |                                |                 |                      | ⊖ <u>Refresh</u>                                                  |
| 入 Org Management                                                                                                    | Organization                               |                        | •                              |                 |                      |                                                                   |
| Order Form Library                                                                                                    | All Associated Organizations               | Search My Org's Work   | Include All Unassigned Tas     | ks              |                      |                                                                   |
| System Settings     Settings     Setting     Settings     Settings     Settings     Settings     Sett |                                            |                        |                                |                 |                      | <u>Table Settings</u> $\checkmark$ <u>Table View</u> $\checkmark$ |
|                                                                                                    | Task ID                                    | Case Type 🔤            | Status =                       | Task Age (days) | Task Assignment Date | Last Name                                                         |
| dij Reports                                                                                                    | 21179BUCK1602277                           |                        | Initiation                     | 204             | 11/10/21             | Buckinowski                                                       |
| <ol> <li>Error Management</li> </ol>                                                                                                    | 21182BRID1200195                           |                        | Initiation                     | 201             | 11/10/21             | Bridgerton                                                        |
|                                                                                                    | 21193ROCK1114031                           |                        | Pending Initiator Action       | 191             | 11/10/21             | Rocket                                                            |
|                                                                                                    | 21194LOWH0652445                           |                        | Pending Initiator Action       | 190             | 11/10/21             | Low                                                               |
|                                                                                                    | 21196WHIT0728292                           |                        | Pending Initiator Action       | 188             | 11/10/21             | White                                                             |
|                                                                                                    | 21196POWE1310156                           |                        | Pending Initiator Action       | 187             | 11/10/21             | Powell                                                            |
|                                                                                                    | 21207BREW0635590                           |                        | Pending Initiator Action       | 177             | 11/10/21             | Brewster                                                          |
|                                                                                                    | 21208BLUE1633214                           |                        | Pending Initiator Action       | 175             | 11/10/21             | Blue                                                              |
|                                                                                                    | 21210BLAC1607176                           |                        | Pending Initiator Action       | 173             | 11/10/21             | Black                                                             |
|                                                                                                    | 21228CHEE0810491                           |                        | Pending Initiator Action       | 156             | 11/10/21             | Cheesestick                                                       |
|                                                                                                    | 21186FOXM1206093                           |                        | Awaiting Subject Submission    | 197             | 11/10/21             | Fox                                                               |

Authorize: How to Reassign a Task from Task Management

- 1. Navigate to the **Task Management** page from the Left Navigation Menu.
- 2. Select My Organization's Work to search for the required task(s) to reassign.

| National Background Inve | stigation Services                                                                 |                   |                          |                      |                       | 2            | Search Subject by SS | N Q @ Q @ |  |  |  |
|--------------------------|------------------------------------------------------------------------------------|-------------------|--------------------------|----------------------|-----------------------|--------------|----------------------|-----------|--|--|--|
| Ø Dashboard              | Task Management                                                                    |                   |                          |                      |                       |              |                      | Actions ~ |  |  |  |
| Task Management          |                                                                                    |                   |                          |                      |                       |              |                      |           |  |  |  |
| 🔄 Visit Management       | My Work My Outstanding Work My Team's Work                                         | My Organization's | Work My Organization's O | utstanding Work Hist | vory                  |              |                      |           |  |  |  |
| Subject Management       | My Organization's Work                                                             |                   |                          | ा <u>Refresh</u>     |                       |              |                      |           |  |  |  |
| ్లి Org Management       | ement Organization                                                                 |                   |                          |                      |                       |              |                      |           |  |  |  |
| al Penorts               | All Associated Organizations V Search My Org's Work Q Include All Unassigned Tasks |                   |                          |                      |                       |              |                      |           |  |  |  |
|                          | Table Settings $\vee$                                                              | Table View 🗸      |                          |                      |                       |              |                      |           |  |  |  |
|                          | Case ID                                                                            | Case Type 👳       | Last Name 📃              | Status               | \Xi Task Age (Days) 📃 | Last Updated | Assigned To          | =         |  |  |  |
|                          | 21286TRIB1351035 -                                                                 | cv                | Tribbianni               | Received             | 117                   | 10/14/21     |                      |           |  |  |  |
|                          | 21287MINA0924139 -                                                                 | CV                | Mina                     | Received             | 117                   | 10/14/21     |                      |           |  |  |  |
|                          | 21287WAYN1047277 -                                                                 | CV                | Wayne                    | Received             | 113                   | 10/18/21     |                      |           |  |  |  |
|                          | 21287STAT1115114 -                                                                 | CV                | StateFarm                | Received             | 70                    | 11/30/21     |                      |           |  |  |  |
|                          | 21341MUNN1542323 -                                                                 | CV                | Munns                    | Received             | 55                    | 12/14/21     |                      |           |  |  |  |
|                          | 21341PERI1542294 -                                                                 | CV                | Perin                    | Received             | 55                    | 12/14/21     |                      |           |  |  |  |
|                          | 213410LDR1542289 -                                                                 | CV                | Oldroyd                  | Received             | 55                    | 12/14/21     |                      |           |  |  |  |
|                          | 21337KORA1639438 -                                                                 | CV                | Korando                  | Received             | 55                    | 12/14/21     |                      |           |  |  |  |
|                          | 21341VANH1542342 -                                                                 | CV                | Vanheusen                | Received             | 55                    | 12/14/21     |                      |           |  |  |  |
|                          | 21341KLUS1542359 -                                                                 | CV                | Klusman                  | Received             | 55                    | 12/14/21     |                      |           |  |  |  |
|                          | 21337K0RA1639438 CV Korando Received 55 12/14/21                                   |                   |                          |                      |                       | 12/14/21     |                      |           |  |  |  |
|                          | 21271/MINA1656031 Tier 5 Mina Received 132 9/28/21                                 |                   |                          |                      |                       |              |                      |           |  |  |  |
|                          | 21271ANES1558430                                                                   | CV Case           | Anesh                    | Received             | 132                   | 10/14/21     |                      |           |  |  |  |

- 3. Select the check box to Include All Unassigned Tasks.
- 4. From the Actions drop-down, select Reassign Task.

| National Background Inve | stigation Services                         |                        |                              |                 |                      | Search Subject by SSN 🔍 🔋 🗳 🕖 |
|--------------------------|--------------------------------------------|------------------------|------------------------------|-----------------|----------------------|-------------------------------|
| Ø Dashboard              | Task Management                            |                        |                              |                 |                      | Actions                       |
| Task Management          | 0                                          |                        |                              |                 |                      | Reassign Tasks                |
| 🗐 Visit Management       | My Work My Outstanding Work My Team's Work | My Organization's Wor  | My Organization's Outstandin | g Work          |                      |                               |
|                          |                                            | ing organizations from |                              | s               |                      | Option                        |
| Subject Management       | My Organization's Work                     |                        |                              |                 |                      | ⊖ <u>Refresh</u>              |
| 人 Org Management         | Organization                               |                        |                              | -               |                      |                               |
| Order Form Library       | All Associated Organizations               | Search My Org's Work   | Include All Unassigned Tas   | iks             |                      |                               |
| -                        |                                            |                        |                              |                 |                      | Table Settings V Table View V |
| System Settings          | Task ID                                    | Case Type              | Status                       | Task Age (days) | Task Assignment Date | Last Name =                   |
| dl Reports               | 21170BLICK1602277                          |                        | Initiation                   | 231             | 11/10/21             |                               |
| (i) Error Management     | 2118288001200195                           |                        | Initiation                   | 228             | 11/10/21             | Bridgerton                    |
| () <b>)</b>              | 2110200133                                 |                        | Reading total states         | 220             | 11/10/21             | Deduct                        |
|                          | 21193ROCK1114031                           |                        | Pending Initiator Action     | 217             | 11/10/21             | Rocket                        |
|                          | 21194LOWH0652445                           |                        | Pending Initiator Action     | 217             | 11/10/21             | Low                           |
|                          | 21196WHIT0728292                           |                        | Pending Initiator Action     | 215             | 11/10/21             | White                         |
|                          | 21196POWE1310156                           |                        | Pending Initiator Action     | 214             | 11/10/21             | Powell                        |
|                          | 21207BREW0635590                           |                        | Pending Initiator Action     | 204             | 11/10/21             | Brewster                      |
|                          | 21208BLUE1633214                           |                        | Pending Initiator Action     | 202             | 11/10/21             | Blue                          |
|                          | 21210BLAC1607176                           |                        | Pending Initiator Action     | 200             | 11/10/21             | Black                         |
|                          | 21210DUCK1349417                           |                        | Pending Initiator Action     | 200             | 11/10/21             | Duck                          |
|                          | 21186FOXM1206093                           |                        | Awaiting Subject Submission  | 224             | 11/10/21             | Fox                           |

- 5. Check the box for the corresponding task(s) to reassign, then click **Reassign** at the bottom right of the screen.
- 6. When the reassign modal appears, type the name of the user to receive the case in the Reassign to User box

| Rational Background Invest | igation Services |                                                       |                                            |                             |                   |                      | Search Subject by SSN 🔍 😗 🥂 📵 |
|----------------------------|------------------|-------------------------------------------------------|--------------------------------------------|-----------------------------|-------------------|----------------------|-------------------------------|
| ② Dashboard                | My Work My O     | utstanding Work My Team's Work My Organization's Work | My Organization's Outstanding Work History |                             |                   |                      | <b>^</b>                      |
| Task Management            | My Organizat     | ion's Work                                            |                                            |                             |                   |                      | C Refresh                     |
| Visit Management           | Organization     |                                                       |                                            |                             |                   |                      |                               |
| Subject Management         | Department of Se | curity Managers 1 V Search My Org's Work              | Include All Unassigned Tasks               |                             |                   |                      |                               |
| 人 Org Management           |                  |                                                       |                                            |                             |                   |                      | Table Settings 🗸 Table View 🗸 |
| C) Order Form Library      | Selected Items   | 😇 Task ID                                             | Case Type                                  | 😇 Status                    | 😇 Task Age (days) | Task Assignment Date | 😇 Last Name 😇                 |
|                            |                  | 21186F0XM1206093                                      |                                            | Awaiting Subject Submission | 224               | 11/10/21             | Fox                           |
| ③ System Settings          |                  | 21203BURK1344402                                      |                                            | Pending Initiator Action    | 207               | 11/10/21             | Burke                         |
| ill Reports                |                  | 211825COT1443147                                      | Tier 3                                     | Received                    | 228               | 11/10/21             | Scott                         |
| Error Management           |                  | 21187BALL0951396                                      | Tier 3                                     | Received                    | 224               | 11/10/21             | Bell                          |
|                            |                  | 212945HEP1010327                                      | Tier 3                                     | Received                    | 117               | 11/10/21             | Sheppard                      |
|                            |                  | 21357GREE0158258                                      | Tier 3                                     | Authorization               | 54                | 2/2/22               | Greene                        |
|                            |                  | 22019FRAN0638376                                      |                                            | Awalting Subject Submission | 27                | 2/3/22               | Francis                       |
|                            |                  | 21056CHAN1715526                                      | Tier 2                                     | Received                    | 228               | 2/3/22               | Chand                         |
|                            |                  | 22021CHAN1636469                                      |                                            | Awaiting Subject Submission | 24                | 2/5/22               | Chand                         |
|                            |                  | 220075LOA1211203                                      |                                            | Awaiting Subject Submission | 38                | 2/6/22               | Sloan                         |
|                            |                  | 22030GREE2050117                                      | Tier 4                                     | Authorization               | 15                | 2/8/22               | Greene                        |
|                            |                  | 22040GAIN1529377                                      | Tier 3                                     | Review - Pending eApp       | 5                 | 2/9/22               | Gains                         |
|                            |                  | 22041HANN1453562                                      |                                            | Awaiting Subject Submission | 4                 | 2/10/22              | Hannigan                      |
|                            |                  | 220425MIT0548418                                      | Tier 3                                     | Review - Pending eApp       | 4                 | 2/11/22              | Smith                         |
|                            |                  | 22042FREE1449324                                      |                                            | Awaiting Subject Submission | 3                 | 2/11/22              | Freezing                      |
|                            |                  | 22042HUD51357241                                      |                                            | Review - eApp Received      | 3                 | 2/14/22              | Hudson                        |
|                            | Cancel           |                                                       |                                            |                             |                   |                      | Reassign                      |

8. The task will now be available to the user who received the task in their **My Work** tab.

| National Background Inve | stigation Services                                |          |                   |                  |           |               |            |                 |                           |            | Search Subject by SSN  | Q 📌 🛛         |
|--------------------------|---------------------------------------------------|----------|-------------------|------------------|-----------|---------------|------------|-----------------|---------------------------|------------|------------------------|---------------|
| ② Dashboard              | Task Management                                   |          |                   |                  |           |               |            |                 |                           |            |                        |               |
| Task Management          |                                                   |          |                   |                  |           |               |            |                 |                           |            |                        |               |
| 🗁 Visit Management       | My Organization's Outstanding Work Reassign Tasks |          |                   |                  |           |               |            |                 |                           |            |                        |               |
| Subject Management       |                                                   |          |                   |                  |           |               |            |                 |                           |            |                        |               |
| ふ Org Management         | All Associated Organizations                      |          | neussign rusits   |                  |           |               |            |                 | Table Settings $\vee$ Tab | ole View ~ |                        |               |
| C Order Form Library     |                                                   |          | Reassignment 👳    | Task ID          | Case type | <u></u> ≡ ssi | N (last 4) | <b>╤</b> Status | \Xi Last Name             | Ē          | Table Settings 🗸 Table | <u>View</u> ~ |
| ③ System Settings        | Selected Items 📃 T                                | ask ID   | Ready             | 211875MIT1203314 | Tier 3    | 89            | 39         | Received        | Smithers                  |            | 👳 Last Name            |               |
| til Reports              | 2                                                 | 21187SMI | Ready             | 21251STEV1558055 | Tier 3    | 12            | 34         | Received        | Stevens                   |            | Smithers               |               |
| (i) Error Management     | 2                                                 | 1251STE  | Unassigned        |                  |           |               |            |                 |                           |            | Stevens                |               |
|                          | 2                                                 | 1251TOR  | Reassign to User* |                  |           | _             |            |                 |                           |            | Torres                 |               |
|                          | Cancel                                            |          | Select a User     |                  |           |               |            |                 |                           |            | Rea                    | assign        |
|                          |                                                   |          |                   |                  |           |               |            |                 |                           | Submit     |                        |               |
|                          |                                                   |          |                   |                  |           |               |            |                 | -                         |            |                        |               |
|                          |                                                   |          |                   |                  |           |               |            |                 |                           |            |                        |               |
|                          |                                                   |          |                   |                  |           |               |            |                 |                           |            |                        |               |
|                          |                                                   |          |                   |                  |           |               |            |                 |                           |            |                        |               |

**NOTE:** This process can be completed in any tab available to the user within **Task Management**.

Authorize: How to Authorize the Case Submission Details

1. Select the **Financial Details** tab and input the necessary information.

| National Backgro    | und Investigation Services                            |                                   |                                                 | Search Subject      | by SSN 🔍 🕢 🖓 🔍        |
|---------------------|-------------------------------------------------------|-----------------------------------|-------------------------------------------------|---------------------|-----------------------|
| ② Dashboard         | Greene, Rachel                                        | Program Tags:                     |                                                 | Actions $\lor$      | Close                 |
| Task Managemen      | t<br>Citizenship: United States                       | Place Of Birth: United States     | Date Of Birth: 06/16/1999                       | Aliases: N/A Conta  | ict Info: <u>View</u> |
| 🔄 Visit Management  |                                                       |                                   |                                                 |                     | 4                     |
| 🗋 Subject Managem   | nt SF85P Status: AUTHORIZATION 02/04/2022             |                                   |                                                 |                     | ✓ Expand              |
| പ്പ് Org Management | Select a Template Select a Template 🗸                 |                                   |                                                 |                     | -                     |
| Crder Form Librar   | r                                                     |                                   |                                                 |                     |                       |
| System Settings     | Routing Details 🗸 Position                            | Details 🗸 Optional Coverage 🗸     | Review 🗸                                        | Financial Details * |                       |
| 네] Reports          | Financial Details                                     |                                   |                                                 |                     |                       |
| Error Managemen     | SON & SOI                                             |                                   |                                                 |                     |                       |
|                     | Submitting Office Number (SON)*                       | Security Office Identifier (SOI)* |                                                 |                     |                       |
|                     | Financial Information                                 |                                   |                                                 |                     |                       |
|                     | Intra-Governmental Payment and Collection (IPAC) or A | zency Location Code (ALC)*        | Obligating Document Number                      |                     |                       |
|                     | Business Event Type Code (BETC)<br>Select             |                                   | Accounting Data and/or Organization Case Number |                     | *                     |

- Authorizers can take three primary actions on a case from the Authorizer Workspaces: Returning to Reviewer, Holding the Authorization, or Releasing (Authorizing) the Case.
  - a) If the Authorizer finds that some fields must be corrected by a Reviewer, select **Return to** Review to return the case to the Reviewer. Provide a reason for the **Return to Review** in the modal. The case will return to the queue for reassignment and updates.
  - b) The Authorizer can place the case request on hold for any reason by selecting the **Actions** drop-down menu and selecting **Hold Authorization**. A comment is required to explain the reason for the hold.

| 💮 Na                | ational Background Inve | estigation Services                             |                                            |                       |                                                 |        | Search Subject                                | by SSN 🔍 🛛 🖓 📴      |
|---------------------|-------------------------|-------------------------------------------------|--------------------------------------------|-----------------------|-------------------------------------------------|--------|-----------------------------------------------|---------------------|
| ⊘ Da                | ishboard                | Greene, Rachel 1                                | Progra                                     | m Tags:               |                                                 |        | Actions $\lor$                                | Close               |
| Ta:                 | sk Management           | Citizenship: United States                      | Place Of Birth: Unit                       | ed States             | Date Of Birth: 06/16/1999                       | Aliase | Refresh<br>History                            | t Info: <u>View</u> |
| 🗁 Vis               | sit Management          |                                                 |                                            |                       |                                                 |        | Hold Authorization                            |                     |
| 🗅 Sul               | bject Management        | SF85P Status: AUTHORIZATION 02/04               | /2022                                      |                       |                                                 |        | Reassign Task                                 | ✓ Expand            |
| _%, Οη              | g Management            | Select a Template Select a Template 🗸           |                                            |                       |                                                 |        | Rebuild SF Archival Copy<br>Cancel Submission |                     |
| 🗋 Ori               | der Form Library        |                                                 |                                            |                       |                                                 |        | Manage Attachments                            |                     |
|                     | stem Settings           | Routing Details 🗸                               | Position Details 🗸                         | Optional Coverage 🗸   | Review 🗸                                        |        | Financial Details *                           |                     |
| <sub>0</sub> i) Rej | ports                   | Financial Details                               |                                            |                       |                                                 |        |                                               |                     |
| () Err              | ror Management          | SON & SOI                                       |                                            |                       |                                                 |        |                                               |                     |
|                     |                         | Submitting Office Number (SON) *                | Security Offi                              | ce Identifier (SOI) * |                                                 |        |                                               |                     |
|                     |                         |                                                 |                                            |                       |                                                 |        |                                               |                     |
|                     |                         | Intra-Governmental Payment and Collecti<br>4321 | ion (IPAC) or Agency Location Code (ALC) * |                       | Obligating Document Number                      |        |                                               |                     |
|                     |                         | Business Event Type Code (BETC)<br>Select       |                                            |                       | Accounting Data and/or Organization Case Number |        |                                               |                     |

- c) Once all fields are correct and the case is ready to be released, the Authorizer selects **Release Submission** to release the case request and authorize funds for the investigation. The **Release Submission** activity completes the Authorizer workflow on the case.
- d) Users can view or download the PDF form of the SF attachment to check for accuracy. The PDF is located at the bottom of the screen, it can be viewed by selecting the blue hyperlink, or downloaded by selecting the icon to the right of the hyperlink.

| National Background Inve | stigation Services                                       |                                     |                           | s                   | earch Subject by SSN 🔍 🕘 🗘 🔍 |
|--------------------------|----------------------------------------------------------|-------------------------------------|---------------------------|---------------------|------------------------------|
| ② Dashboard              | Greene, Rachel                                           | Program Tags:                       |                           | Ì                   | Actions > Close              |
| Task Management          | Citizenship: United States                               | Place Of Birth: United States       | Date Of Birth: 06/16/1999 | Aliases: <u>N/A</u> | Contact Info: <u>View</u>    |
| 🗁 Visit Management       | Select V                                                 |                                     |                           |                     |                              |
| Subject Management       | Treasury Account Symbol (TAS)                            |                                     |                           |                     |                              |
| 人 Org Management         | Sub-level Prefix Code                                    | Allocation Transfer Organization ID | Agency I                  | Identifier*         |                              |
| Drder Form Library       |                                                          |                                     |                           | ]                   |                              |
| ③ System Settings        | Beginning Period of Availability                         | Ending Period of Availability       | Availabi<br>Select        | lity Type Code      |                              |
| III Reports              | Main Account Code *                                      | Sub Account Code*                   | L                         |                     |                              |
| (j) Error Management     |                                                          |                                     |                           |                     |                              |
|                          | SF Attachment                                            |                                     |                           |                     |                              |
|                          | SFArchivalCopy.pdf 🛓                                     |                                     |                           |                     |                              |
|                          | I have reviewed this request and authorize its release.* |                                     |                           |                     |                              |
|                          |                                                          |                                     |                           |                     |                              |
|                          | Cancel                                                   |                                     |                           | Save Return To Re   | eview Release Submission     |
|                          |                                                          |                                     |                           |                     |                              |

Authorize: Continuous Vetting Enrollment for DOD Organizations

Case requests on behalf of the DOD that are CE eligible require extra steps to be completed. The Authorizer must complete the information under the Release and Financial Details tabs and make a case routing decision.

- 1. Review the case details and edit if necessary.
- 2. Select the **Release tab** to advance to that section.

| National Background Inves | stigation Services                     |                                        |                         |                           |                     | Search Subject by SSN 🔍 🕘 🔎 🖙 |
|---------------------------|----------------------------------------|----------------------------------------|-------------------------|---------------------------|---------------------|-------------------------------|
| Ø Dashboard               | Kornikova, Anna                        |                                        | Program Tags:           |                           |                     | Actions V Close               |
| Task Management           | Citizenship: Finland                   |                                        | Place Of Birth: Finland | Date Of Birth: 03/04/1955 | Aliases: N/A        | Contact Info: View            |
| 📰 Visit Management        |                                        |                                        |                         |                           |                     |                               |
| Subject Management        | SF86 Status: AUTHORIZATION             | 02/16/2022                             |                         |                           |                     | ✓ Expand                      |
| 人 Org Management          | Routing Details 🗸                      | Position Details 🗸                     | Optional Coverage 🗸     | Review 🗸                  | Financial Details * | Release *                     |
| Crder Form Library        | Release Details                        |                                        |                         |                           |                     |                               |
| System Settings           | hereuse betuiis                        |                                        |                         |                           |                     |                               |
| III Reports               | Case Routing Decision                  |                                        |                         |                           |                     |                               |
| Error Management          | The system has reviewed the case       | and suggests routing to Continuou      | us Evaluation           |                           |                     |                               |
|                           | Section                                |                                        |                         |                           |                     |                               |
|                           | No items                               |                                        |                         |                           |                     |                               |
|                           | Note: Please ensure this user is in DI | 55 prior to enrolling to Continuous Ve | etting                  |                           |                     |                               |
|                           | Current routing is set to: Continuo    | us Vetting Change                      |                         |                           |                     |                               |
|                           | SF Attachment                          |                                        |                         |                           |                     |                               |
|                           | SFArchivalCopy.pdf                     | ±.                                     |                         |                           |                     |                               |
|                           | I have reviewed this request           | and authorize its release.*            |                         |                           |                     |                               |
|                           |                                        |                                        |                         |                           |                     |                               |
|                           | Cancel                                 |                                        |                         |                           | Save Return T       | o Review Release Submission   |

- 3. A system generated Case Routing Decision is then provided.
- 4. If the routing decision in incorrect, select Change.

| National Background Inve | stigation Services                    |                                          |                         |                           |                     | Search Subject by SSN 🔍 🎯 🕫 🖙 |
|--------------------------|---------------------------------------|------------------------------------------|-------------------------|---------------------------|---------------------|-------------------------------|
| ② Dashboard              | Kornikova, Anna                       |                                          | Program Tags:           |                           |                     | Actions V Close               |
| Task Management          | Citizenship: Finland                  |                                          | Place Of Birth: Finland | Date Of Birth: 03/04/1955 | Aliases: N/A        | Contact Info: View            |
| 📅 Visit Management       |                                       |                                          |                         |                           |                     | *                             |
| Subject Management       | SF86 Status: AUTHORIZATION            | 02/16/2022                               |                         |                           |                     | ✓ Expand                      |
| ሌ Org Management         | Routing Details 🗸                     | Position Details 🗸                       | Optional Coverage 🗸     | Review 🗸                  | Financial Details * | Release *                     |
| Order Form Library       | Release Details                       |                                          |                         |                           |                     |                               |
| ③ System Settings        |                                       |                                          |                         |                           |                     |                               |
| 📶 Reports                | Case Routing Decision                 |                                          |                         |                           |                     |                               |
| Error Management         | The system has reviewed the case      | and suggests routing to Continuou:       | s Evaluation            |                           |                     |                               |
|                          | Section                               |                                          |                         |                           |                     |                               |
|                          | No items                              |                                          |                         |                           |                     |                               |
|                          | Note: Please ensure this user is in D | ISS prior to enrolling to Continuous Ver | tting                   |                           |                     |                               |
|                          | Current routing is set to: Continue   | ous Vettin Change                        |                         |                           |                     |                               |
|                          | SFArchivalCopy.pdf                    | Ŧ                                        |                         |                           |                     |                               |
|                          | I have reviewed this request          | t and authorize its release.*            |                         |                           |                     |                               |
|                          |                                       |                                          |                         |                           |                     |                               |
|                          | Cancel                                |                                          |                         |                           | Save Return Te      | Release Submission            |

5. A reason must be given for changing the routing submission, then select **Submit.** 

|     | National Background Inve | stigation Services                                       |                                     |                                                                   |                        | Search Su             | bject by SSN 🔍 🕘 🕼 🖙      |
|-----|--------------------------|----------------------------------------------------------|-------------------------------------|-------------------------------------------------------------------|------------------------|-----------------------|---------------------------|
| Ø   | Dashboard                | Kornikova Anna                                           | Program Ta                          | Ø5:                                                               |                        | Action                | ns ∨ Close                |
|     | Task Management          | Chierarkin Salard                                        | Disco Of Diraky Sinland             | Data                                                              | 0681-01-02/04/10E5     | Allerer 21/2          | Contract Infer Manu       |
| Ē   | Visit Management         | Citizensnip: Finland                                     | Place Of Birth: Filliand            | Date                                                              | e of Birth: 05/04/1955 | Anases: <u>IV/A</u>   | Contact into: <u>view</u> |
|     | Subject Management       | SF86 Status: AUTHORIZATION 02/16/2022                    |                                     |                                                                   |                        |                       | ✓ Expand                  |
| л   | Org Management           | During During (                                          | with (                              | n d Duinu d                                                       | Second Date            | in the second second  |                           |
| 0   | Order Form Library       | Routing Details                                          | etalis 🗸 Optional Covera            | ge 🗸 🔋 Keview 🗸                                                   | Financiai Deta         | nis * Releas          | .e ^                      |
|     | Order Form Library       | Release Details                                          |                                     |                                                                   |                        |                       |                           |
| ٩   | System Settings          | Case Routing Decision                                    | Routing Cha<br>Review the following | nge<br>g routing changes and provide a reason                     | for this update.       |                       |                           |
| ıtl | Reports                  | The system has reviewed the case and suggests ro         | System recomme                      | nded routing is: Continuous Vetting<br>set to: Continuous Vetting |                        |                       |                           |
| 0   | Error Management         |                                                          | Reason                              | Set to Continuous reamy                                           |                        |                       |                           |
|     |                          | Section                                                  |                                     |                                                                   |                        |                       |                           |
|     |                          | No items                                                 |                                     |                                                                   |                        |                       |                           |
|     |                          | Note: Please ensure this user is in DISS prior to enroll | ing to Continuous Vetting           |                                                                   |                        |                       |                           |
|     |                          |                                                          |                                     |                                                                   |                        |                       |                           |
|     |                          | Current routing is set to: Continuous Vetting            | ange                                |                                                                   | Submit                 |                       |                           |
|     | SF Attachment            |                                                          |                                     |                                                                   |                        |                       |                           |
|     |                          |                                                          |                                     |                                                                   |                        |                       |                           |
|     |                          |                                                          |                                     |                                                                   |                        |                       |                           |
|     |                          | I have reviewed this request and authorize               | its release.*                       |                                                                   |                        |                       |                           |
|     |                          |                                                          |                                     |                                                                   |                        |                       |                           |
| _   |                          |                                                          |                                     |                                                                   |                        |                       | -                         |
|     |                          | Cancel                                                   |                                     |                                                                   |                        | Save Return To Review | Release Submission        |

- 6. Verify the new routing decision by checking the box next to the authorization statement.
- 7. Select **Release Submission** to release this case request for investigation.

| •  | National Background Inve | stigation Services                                                                |                    |                         |                           |                     | Search Subject by SSN 🔍 🗿 🗘 🕫 | CR |
|----|--------------------------|-----------------------------------------------------------------------------------|--------------------|-------------------------|---------------------------|---------------------|-------------------------------|----|
| ۵  | Dashboard                | Kornikova, Anna                                                                   |                    | Program Tags:           |                           |                     | Actions >> Close              |    |
|    | Task Management          | Citizenship: Finland                                                              |                    | Place Of Birth: Finland | Date Of Birth: 03/04/1955 | Aliases: N/A        | Contact Info: View            |    |
|    | Visit Management         |                                                                                   |                    |                         |                           |                     |                               | 4  |
| C  | Subject Management       | SF86 Status: AUTHORIZATION                                                        | 02/16/2022         |                         |                           |                     | ✓ Expand                      | 1  |
| ጼ  | Org Management           | Routing Details 🗸                                                                 | Position Details 🗸 | Optional Coverage 🗸     | Review 🗸                  | Financial Details * | Release *                     |    |
| D  | Order Form Library       | Release Details                                                                   |                    |                         |                           |                     |                               |    |
| Ô  | System Settings          |                                                                                   |                    |                         |                           |                     |                               |    |
| ıd | Reports                  | Case Routing Decision                                                             |                    |                         |                           |                     |                               |    |
| Û  | Error Management         | The system has reviewed the case and suggests routing to Continuous Evaluation    |                    |                         |                           |                     |                               |    |
|    |                          | Section                                                                           |                    |                         |                           |                     |                               |    |
|    |                          | No items                                                                          |                    |                         |                           |                     |                               |    |
|    |                          | Note: Please ensure this user is in DISS prior to enrolling to Continuous Vetting |                    |                         |                           |                     |                               |    |
|    |                          | Current routing is set to: Continuous Vetting Change                              |                    |                         |                           |                     |                               |    |
|    |                          | SF Attachment                                                                     |                    |                         |                           |                     |                               |    |
|    |                          | SFArchivalCopy.pdf                                                                |                    |                         |                           |                     |                               |    |
|    |                          | I have reviewed this request and authorize its release.*                          |                    |                         |                           |                     |                               |    |
|    |                          |                                                                                   |                    |                         |                           |                     |                               |    |
|    |                          | Cancel                                                                            |                    |                         |                           | Save Return To      | Review Release Submission     | +  |

Authorize: Return to Reviewer

The case must be returned to the Reviewer for updates if the Authorizer find fields that need corrections.

1. Select **Return to Review** on the Financial Details screen.

| National Backgro    | ound Investigation Services                              |                                                                                   |            |                       | Search Subject by SSN 🔍 🕐 🕼                |  |  |  |  |
|---------------------|----------------------------------------------------------|-----------------------------------------------------------------------------------|------------|-----------------------|--------------------------------------------|--|--|--|--|
| Ø Dashboard         | Kornikova, Anna                                          | Program Tags:                                                                     |            |                       | Actions >> Close                           |  |  |  |  |
| Task Manageme       | nt<br>Citizenship: Finland                               | Place Of Birth: Finland                                                           | Date Of I  | Birth: 03/04/1955 Ali | ases: <u>N/A</u> Contact Info: <u>View</u> |  |  |  |  |
| 📰 Visit Management  |                                                          |                                                                                   |            |                       |                                            |  |  |  |  |
| 🗋 Subject Managem   | ent SF86 Status: AUTHORIZATION 02/16/2022                |                                                                                   |            |                       | ✓ Expand                                   |  |  |  |  |
| 人 Org Management    | Routing Details 🗸 Position                               | etails 🗸 Optional Coverage                                                        | ✓ Review ✓ | Financial Details *   | Release *                                  |  |  |  |  |
| D Order Form Libra  | y<br>Release Details                                     |                                                                                   |            |                       |                                            |  |  |  |  |
| System Settings     |                                                          |                                                                                   |            |                       |                                            |  |  |  |  |
| III Reports         | Case Routing Decision                                    |                                                                                   |            |                       |                                            |  |  |  |  |
| (i) Error Managemer | The system has reviewed the case and suggests            | The system has reviewed the case and suggests routing to Continuous Evaluation    |            |                       |                                            |  |  |  |  |
| c î                 | Section                                                  | Section                                                                           |            |                       |                                            |  |  |  |  |
|                     | No items                                                 | No items                                                                          |            |                       |                                            |  |  |  |  |
|                     | Note: Please ensure this user is in DISS prior to enro   | Note: Please ensure this user is in DISS prior to enrolling to Continuous Vetting |            |                       |                                            |  |  |  |  |
|                     | Current routing is set to: Continuous Vetting Change     |                                                                                   |            |                       |                                            |  |  |  |  |
|                     | SF Attachment                                            |                                                                                   |            |                       |                                            |  |  |  |  |
|                     | SFArchivalCopy.pdf                                       |                                                                                   |            |                       |                                            |  |  |  |  |
|                     | I have reviewed this request and authorize its release.• |                                                                                   |            |                       |                                            |  |  |  |  |
|                     |                                                          |                                                                                   |            |                       |                                            |  |  |  |  |
|                     | Cancel                                                   |                                                                                   |            | Sa                    | Return To Review Release Submission        |  |  |  |  |

- 2. Select **Submit** to finalize the process.
- 3. The case status will show **Returned from Authorizer** after the case is returned to review.

| Rational Background inve            | ntigation Services                                       |                                      |                           |                  | Search Subject by 354 🔍 👌 🧬 😒 |
|-------------------------------------|----------------------------------------------------------|--------------------------------------|---------------------------|------------------|-------------------------------|
| C Dehoord                           | Greene, Rachel                                           | Program Tage                         |                           |                  | Actions - Cose                |
| <ul> <li>Task Management</li> </ul> | Colorada United States                                   | Mana of Birds: United States         | Data of Birds: 05/15/1978 | Alasen 313       | Contact today 12mm            |
| 🗈 Volt Management                   | Seat. v                                                  |                                      |                           |                  |                               |
| Subject Management                  |                                                          |                                      |                           |                  |                               |
| Å Og Management                     | Treasury Account symbol (TAS)<br>tablevel India Cale     | Return To Review                     | ×                         | a linether*      |                               |
| C Order Form Library                |                                                          | Fields provide the reason for Return | to Review                 |                  |                               |
| O System Settings                   | Regioning Portial of Academity                           |                                      |                           | delity Type Lode |                               |
| d Reports                           | Main Account Culu <sup>4</sup>                           | 1                                    |                           |                  |                               |
| Ensr Management                     | HN .                                                     |                                      |                           |                  |                               |
|                                     | SF Attachment                                            |                                      |                           |                  |                               |
|                                     | Starthouldays pell                                       | Cancel                               | Submit                    |                  |                               |
|                                     | I have reviewed this request and authorize its release.» |                                      |                           |                  |                               |
|                                     |                                                          |                                      |                           |                  |                               |
|                                     | Canad                                                    |                                      |                           | Site Arturn It   | Brine Education               |
|                                     |                                                          |                                      |                           |                  |                               |

<u>Note:</u> If you have a multi-role persona, the user will select the **Back To Review** button to change the status to **Returned from Authorizer**. The user does not need to provide the reason for returning. The case will stay within your work list. You can continue working on the case as the Reviewer.

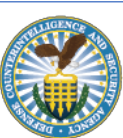